## คู่มือการใช้งานโปรแกรมสลิปเงินเดือนออนไลน์ สำนักงานเขตพื้นที่การศึกษาประถมศึกษากาญจนบุรี เขต 2

1. เข้าสู่หน้าหลักของโปรแกรม

| รายละเอียดบัญชี                                                                         | จ่ายเงินรายเดือน                                                                                                |  |  |  |  |  |
|-----------------------------------------------------------------------------------------|----------------------------------------------------------------------------------------------------|--|--|--|--|--|
| สำนักงานเขตพื้นที่การศึกษาประถมศึกษากาญจนบุรี เขต 2                                     |                                                                                                    |  |  |  |  |  |
| รายการ                                                                                  | รายละเอียด                                                                                                    |  |  |  |  |  |
| ใส่เลขประชาชน 13 หลัก<br>ใส่เลขบัญชีธนาคาร 10 หลัก<br>เสือกเดือน<br>ใส่ปี พ.ศ.<br>ส่งขั | มิถุนายน 🗸<br>2567                                                                                              |  |  |  |  |  |
|                                                                                         | ที่อยู่ ด.หนองโรง อ.พนมทวน จ.กาญจนบุรี 71140<br>Create by : <b>http://msqlive.org</b> Version 3.5.1 ©2564-2575. |  |  |  |  |  |
|                                                                                         | All style support in IE9+, Firefox, Chrome, Safari, and Opera.                                                  |  |  |  |  |  |

 ผู้ใช้งานกรอกข้อมูลลงในช่องกรอกข้อมูล ได้แก่ 1) หมายเลขบัตรประจำตัวประชาชน, 2) หมายเลขบัญชี ธนาคาร 10 หลัก จากนั้นเลือกเดือนที่ต้องการเรียกดูข้อมูล 3) เลือกปี พ.ศ. (สามารถเรียกดูข้อมูล ย้อนหลังได้ตามที่ท่านมีข้อมูลในระบบ) จากนั้นให้กดปุ่มส่งข้อมูล

| รายละเอียดบ้                                              | <b>่ญชี</b> จ่ายเงินรายเดือน                                                                                                    |  |  |  |  |
|-----------------------------------------------------------|----------------------------------------------------------------------------------------------------|--|--|--|--|
| สำนักงานเขตพื้นที่การศึกษาประถมศึกษากาญจนบุรี เขต 2       |                                                                                                    |  |  |  |  |
| รายการ                                                    | รายละเอียด                                                                                                    |  |  |  |  |
| ใส่เลขประชาชน 13<br>ใส่เลขบัญชีธนาคาร 10<br>เสือ/<br>ใส่เ | ийп<br>яйп 23<br>яйп 23<br>яйп 23<br>яйп 23<br>яйп 23<br>яйп 23<br>айцинец ✓ 3<br>и.м. 2567 4<br>б<br>б<br>б<br>б<br>б<br>б<br>б<br>б<br>б<br>б<br>б<br>б<br>б                    |  |  |  |  |
|                                                           | ที่อยู่ ต.ทนองโรง อ.ทนมทวน จ.กาญจนบุรี 71140<br>Create by : <b>http://msglive.org</b> Version 3.5.1 ©2564-2575.<br>All style support in IE9+, Firefox, Chrome, Safari, and Opera. |  |  |  |  |

|                             | หน่วย สพป.กาญจนบุ                                                                                                    | ຸຊື ເຫ <u>ຫ</u> 2      |
|-----------------------------|----------------------------------------------------------------------------------------------------|------------------------|
|                             | เดือน มิถนายน 💙 พ.ศ. <mark>2567</mark>                                                                                                    | เรียกดูโหม่            |
|                             | ชื่อ - นามสกุล : 1                                                                                                    |                        |
| รายการรับ                   |                                                                                                    | รายการจ่าย             |
| ในเดือน                     | ภาษี                                                                                                    | ธ.ออมสิน 3             |
| ทยฐานะ                      | กบข./กสจ.                                                                                                    | ธ.ออมสิน 4             |
| ำตอบแทน                     | ชพค.                                                                                                    | ธ.ออมสิน 5             |
| งินเด็มขั้น                 | ชพส.                                                                                                    | สวัสติการกรุงไทย       |
| .ต.ก.                       | ณ.สพท.                                                                                                    | คอมฯ กรุงไทย           |
| กเบิกเดิ่มขั้น              | กยศ.                                                                                                    | AIA (เกศรา)            |
| ำครองชีพ                    | สหกรณ์ครู                                                                                                    | AIA (ถีรายุ)           |
| inเบิกพื้นที่พิเศษ          | เคหะกรุงไทย                                                                                                    | ไทยสมุทร               |
| ากเบิกวิทยฐานะ              | ธ.อ.ส. 1                                                                                                    | กองพุน                 |
| กเบิกค่าตอบแทน              | ธ.อ.ส. 2                                                                                                    | สกสค.                  |
| งินตกเบิก                   | <del>ຉ.</del> ຎ.ສ. 3                                                                                                    | กบข.ตกเบิก             |
|                             | <u></u>                                                                                                    | AIA (สุซัจจ์)          |
|                             | ซ.อ.ส. 5                                                                                                    | กสจ.ตกเบิก             |
|                             | ธ.ก.ศ.                                                                                                    | ชพค.ย้อนรอบ            |
|                             | ธ.กรุงศรี                                                                                                    | คืนเงินเต็มขั้น        |
|                             | ธ.ออมสิน 1                                                                                                    | ซพส.ย้อนรอบ            |
|                             | ธ.ออมสิน 2                                                                                                    | คืนเงินวิทยฐานะ        |
| รวมรายรับ                   | and the second second se | รวมรายจ่าย             |
| เที่จ่าย : 25 มิถุนายน 2567 |                                                                                                    | ยอดคงเหลือโอนเข้าบัญชี |

3. ระบบจะแสดงรายละเอียดบัญชีจ่ายเงินรายเดือน ดังรูป

4. สามารถเลือกเดือน/ปี พ.ศ. ที่ต้องการ และกดปุ่ม เรียกดูใหม่ เพื่อแสดงข้อมูลได้ตามต้องการ

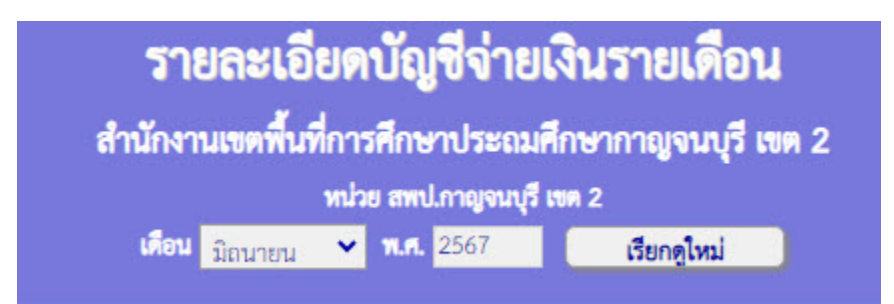

5. สามารถสั่งพิมพ์สลิปเงินเดือนโดยใช้ปุ่ม พิมพ์สลิปเงินเดือน

|            | กลับไปหน้าหลัก     |  |  |  |
|------------|--------------------|--|--|--|
| าณ ที่จ่าย | รายการหนังสือรับระ |  |  |  |
|            |                    |  |  |  |
|            | สไปประเยณระบังสือร |  |  |  |

6. หน้าจอแสดงรายละเอียดสลิปเงินเดือน และสามารถสั่งพิมพ์เพื่อนำไปใช้งานได้ทันที

| <mark>۶</mark> | All tools Edit | Convert E-Si | gn                                                  | slp062567 ~                    | م                                                 | nc) 🕁 ¢ | Share | C <sup>T</sup> Al Assistant | Sign in |
|----------------|----------------|--------------|-----------------------------------------------------|--------------------------------|---------------------------------------------------|---------|-------|-----------------------------|---------|
|                |                |              |                                                     |                                |                                                   | หน้า 1  |       |                             | Ê       |
| A              |                |              |                                                     | รายละเอียดบัญชีจ่ายเงินรายเดือ | น                                                 |         |       |                             | Qı      |
| e,             |                |              | สำนักงานเขตพื้นที่การศึกษาประถมศึกษากาญจนบุรี เขต 2 |                                |                                                   |         |       |                             | ~~      |
| L.             |                |              | สื่อ และเสลอ                                        | ประจำเดือน มิถุนายน 2567       |                                                   |         |       | 2                           | 88      |
| e              |                |              | ชอ - นามสกุล<br>หน่วย : สพป.กาญจนบูรี เขต 2         |                                | โอนเขาบัญชี                                       | บาท     |       |                             |         |
|                |                |              | รายรับ                                              |                                | รายจ่าย                                           |         |       |                             |         |
| :A:            |                |              | เงินเดือน                                           | ว ภาษี                         | 6.ວວນສືນ 3                                        |         |       |                             |         |
| E.             |                |              | วิทยฐานะ                                            | กบข./กสจ.                      | <ul> <li>ธ.ออมสิน 4</li> </ul>                    |         |       |                             |         |
|                |                |              | ศาตยบแทน<br>เงินเต็มขั้น                            | ว ชพศ.                         | <ul> <li>อ.ออมสน 5<br/>สวัสติการกรงไทย</li> </ul> |         |       |                             |         |
|                |                |              | W.Ø.N.                                              | ณ.สพท.                         | คอมฯ กรุงไทย                                      |         |       |                             |         |
|                |                |              | ตกเบิกเต็มขั้น                                      | กยศ.                           | AIA (Inesh)                                       |         |       |                             |         |
|                |                |              | คาครองชีพ<br>ตอเมือ <i>ตั้งเสี่มีเส</i> น           | สหกรณครู                       | AIA (ถีรายุ)                                      |         |       |                             |         |
|                |                |              | ตกเบกพนทพเคษ<br>ตกเบิกวิทยตามะ                      | เทพะกรุงเทย<br>ธุญ.ศ. 1        | เทยสมุทร                                          |         |       |                             |         |
|                |                |              | ตกเปิกค่าตอบแทน                                     | 5.0.8. 2                       | สกสค.                                             |         |       |                             |         |
|                |                |              | ເຈີນຫກເບີກ                                          | ช.อ.ส. 3                       | กบข.ตกเบิก                                        |         |       |                             |         |
|                |                |              |                                                     | 5.ə.a. 4                       | AIA (สุขัจจ์)                                     |         |       |                             |         |
|                |                |              |                                                     | ช.อ.ส. 5                       | กสจ.ตุกเบิก                                       |         |       |                             |         |
|                |                |              |                                                     | ธ.ก.ส.<br>ธ.อรมส์              | ขพค.ยอนรอบ<br>สีมาวิจาร์มารับ                     |         |       |                             |         |
|                |                |              |                                                     | ธ.กรุงคร<br>ธ.ถุญสิน 1         | คนเงนเตมงน<br>ขพ.ศ.ย้องเรองเ                      |         |       |                             |         |
|                |                |              |                                                     | ธ.ออมสิน 2                     | คืนเงินวิทยรานะ                                   |         |       |                             |         |
|                |                |              |                                                     |                                |                                                   |         |       |                             |         |
|                |                |              | รวมรายรับ                                           | D รวมรายจ่าย                   |                                                   |         |       |                             |         |
|                |                |              | วันที่โอนเข้าบัญชี : 25 มิถุนายน 2567               |                                |                                                   |         |       |                             |         |
|                |                |              |                                                     |                                |                                                   |         |       |                             |         |
|                |                |              |                                                     |                                |                                                   |         |       |                             |         |
|                |                |              |                                                     |                                |                                                   |         |       |                             | .;C     |
|                |                |              |                                                     |                                |                                                   |         |       |                             | ·~.4    |
|                |                |              |                                                     |                                |                                                   |         |       |                             | C       |
|                |                |              |                                                     |                                |                                                   |         |       |                             | R       |
|                |                |              |                                                     |                                |                                                   |         |       |                             | e,      |
|                |                |              |                                                     |                                |                                                   |         |       |                             | Q       |
|                |                |              |                                                     |                                |                                                   |         |       |                             | Q       |
| 1              |                |              |                                                     |                                |                                                   |         |       |                             |         |

คู่มือโดย กลุ่มส่งเสริมการศึกษาทางไกล เทคโนโลยีสารสนเทศและการสื่อสาร สำนักงานเขตพื้นที่การศึกษาประถมศึกษากาญจนบุรี เขต 2